เอกสารแนะนำ

# **CATAS System**

www.catas.in.th

Care And Trace Addiction in School System ระบบสารสนเทศเพื่อดูแลและติดตามการใช้สารเสพติด ในสถานศึกษา

สำนักส่งเสริมกิจการการศึกษา สำนักงานปลัดกระทรวงศึกษาธิการ

# สารบัญ

.

| หลักการและเหตุผล                                                      | 1  |
|-----------------------------------------------------------------------|----|
| วัตถุประสงค์ของการพัฒนาระบบ CATAS                                     | 1  |
| ระบบ CATAS คืออะไร                                                    | 2  |
| ผู้เกี่ยวข้องกับระบบงาน                                               | 3  |
| การรายงานข้อมูลผ่านระบบ CATAS System                                  | 4  |
| การเข้าสู่ระบบ                                                        | 4  |
| การเข้าสู่ระบบ สำหรับผู้ใช้ระดับสถานศึกษา                             | 5  |
| การเข้าสู่ระบบ สำหรับผู้ใช้ระดับเขตพื้นที่                            | 7  |
| หน้าจอต่างๆ ของระบบ CATAS                                             | 10 |
| หน้าจอแสดงผลข้อมูลพื้นฐานสถานศึกษา                                    | 10 |
| หน้าจอแก้ไขข้อมูลพื้นฐานสถานศึกษา                                     | 11 |
| หน้าจอแสดงผลข้อมูล ครู / นักเรียน ปัจจุบัน                            | 12 |
| หน้าจอแก้ไขข้อมูล ครู / นักเรียน ปัจจุบัน                             | 13 |
| หน้าจอแสดงผลและกรอกข้อมูลผู้เกี่ยวข้องกับสารเสพติด                    | 14 |
| หน้าจอแสดงผลและกรอกข้อมูลผู้เกี่ยวข้องกับยาเสพติด                     | 15 |
| หน้าจอแสดงผลและกรอกข้อมูลผู้สงสัยว่าค้ายาเสพติด                       | 17 |
| หน้าจอแสดงผลและกรอกข้อมูลการติดตาม ช่วยเหลือ ผู้เกี่ยวข้องกับยาเสพติด | 18 |
| หน้าจอรายงานระบบ CATAS                                                | 20 |
| รายงานภาพรวม – แยกตามสถานศึกษา                                        | 20 |
| รายงานภาพรวม – แยกตามหน่วยงาน                                         | 20 |
| รายงานภาพรวม – แยกตามพื้นที่                                          | 21 |
| รายงานผู้เกี่ยวข้องกับยาเสพติด                                        | 21 |
| รายงานผู้ได้รับการดูแลช่วยเหลือ                                       | 22 |
| รายงานสรุปภาพรวมผู้เกี่ยวข้องกับยาเสพติดและสารเสพติด                  | 22 |
|                                                                       |    |

#### หลักการและเหตุผล

ตามแผนปฏิบัติการป้องกันและแก้ไขปัญหายาเสพติดปี ๒๕๕๙ ประกอบด้วย ๔ แผน คือ แผนป้องกันยาเสพติด แผนบำบัดรักษายาเสพติด แผนปราบปรามยาเสพติด และแผนบริหารจัดการอย่างบูรณาการ ซึ่งกระทรวงศึกษาธิการได้รับ มอบหมายให้เป็นหน่วยงานหลักในการขับเคลื่อนแผนป้องกันยาเสพติด โดยมีเป้าหมายของแผนคือ สร้างภูมิคุ้มกันและป้องกัน ยาเสพติดให้กับเด็กและเยาวชนทั้งในและนอกสถานศึกษา ทั้งนี้มีแผนงาน/โครงการที่เกี่ยวข้องกับกระทรวงศึกษาธิการที่ จะต้องรับผิดชอบ จำนวน ๒ แผนงาน คือ

 แผนงานสร้างภูมิคุ้มกันในเด็กปฐมวัย เป้าหมายแผนงาน เด็กปฐมวัยในโรงเรียนอนุบาล ๓๔,๑๙๒ แห่ง และศูนย์พัฒนาเด็กเล็ก ๒๐,๖๔๙ แห่ง

**๒) แผนงานสร้างภูมิคุ้มกันในสถานศึกษา** เป้าหมายแผนงาน โรงเรียนประถมศึกษา ๓๑,๕๔๔ แห่ง โรงเรียนมัธยมศึกษา ๑๑,๓๓๖ แห่ง โรงเรียนอาชีวศึกษา ๘๗๒ แห่ง และอุดมศึกษา ๑๕๕ แห่ง

เพื่อให้การขับเคลื่อนแผนงานดังกล่าวข้างต้น เป็นไปตามเป้าหมายอย่างมีประสิทธิภาพ ตรงกับกลุ่มเป้าหมายที่ต้อง ดำเนินการ โดยเฉพาะกลุ่มเฝ้าระวัง (กลุ่มเสี่ยง) และกลุ่มบำบัดรักษา (กลุ่มเสพ) ที่จะต้องดำเนินการสร้างภูมิคุ้มกัน ป้องกัน และแก้ไข อย่างเร่งด่วน ซึ่งการดำเนินงานดังกล่าว จะต้องมีการรายงานข้อมูลสภาพที่แท้จริงของการแพร่ระบาดของยาเสพ ติดในสถานศึกษา เพื่อใช้ประโยชน์ในการชี้สถานการณ์ปัญหายาเสพติด และนำไปสู่การกำหนดมาตรการแก้ไขปัญหา วางแผน และการจัดสรรทรัพยากร ให้ทันต่อสถานการณ์ และเพียงพอต่อการแก้ไขปัญหา กระทรวงศึกษาธิการ จึงเห็นสมควรจัดทำ โครงการพัฒนาระบบสารสนเทศเพื่อการป้องกันและแก้ไขปัญหายาเสพติดในสถานศึกษา โดยการพัฒนาโปรแกรมการจัดเก็บ และรายงานข้อมูลสภาพการใช้สารเสพติดในสถานศึกษา เพื่อใช้เป็นฐานข้อมูลกลางเกี่ยวกับงานด้านยาเสพติดในสถานศึกษา โดยให้สถานศึกษาสำรวจ จัดเก็บและรายงานข้อมูลเข้าสู่ระบบอย่างเต็มรูปแบบผ่านระบบเครือข่ายอินเทอร์เน็ต (Internet)

### วัตถุประสงค์ของการพัฒนาระบบ CATAS

 เพื่อให้หน่วยงานที่มีสถานศึกษา ได้แก่ กระทรวงศึกษาธิการ กระทรวงมหาดไทย กระทรวงวัฒนธรรม กระทรวง การท่องเที่ยวและกีฬา และกรุงเทพมหานคร มีระบบและฐานข้อมูลกลาง ในการกำกับ ติดตาม สภาพการใช้สารเสพติดใน สถานศึกษา และการดูแล ช่วยเหลือนักเรียน นักศึกษาที่เกี่ยวข้องกับ

ยาเสพติด เพื่อนำไปสู่การกำหนดมาตรการแก้ไขปัญหา วางแผน และการจัดสรรทรัพยากร ให้ทันต่อสถานการณ์ และเพียงพอ ต่อการแก้ไขปัญหา

2 เพื่อพัฒนาระบบสารสนเทศเพื่อการป้องกันและแก้ไขปัญหายาเสพติดในสถานศึกษาของกระทรวงศึกษาธิการ และหน่วยงานภายนอกที่มีสถานศึกษา ให้รองรับโครงสร้างกลไกที่เป็นปัจจุบัน

ที่สามารถสนองตอบความต้องการในการใช้ประโยชน์ทั้งในระดับหน่วยงานในพื้นที่และระดับนโยบาย

### ระบบ CATAS คืออะไร

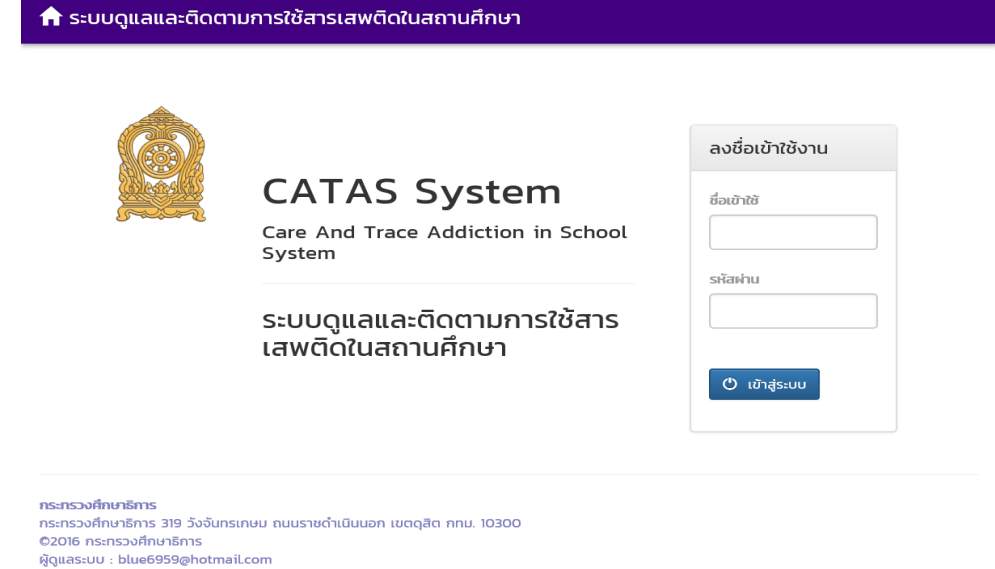

System มาจาก Care and Trace Addiction in School System คือระบบสารสนเทศเพื่อดูแลและติดตามการ ใช้สารเสพติดในสถานศึกษา ภายใต้โครงการพัฒนาระบบสารสนเทศเพื่อการป้องกันและแก้ไขปัญหายาเสพติดในสถานศึกษา เป็นระบบที่พัฒนาขึ้นเพื่ออำนวยความสะดวกในด้านการบันทึกข้อมูลผู้เกี่ยวข้องกับสารเสพติด (บุหรี่ เหล้า) ผู้ใช้สารเสพติด (เช่น ย้าบ้า ยาไอซ์ เฮโรอิน ) ผู้สงสัยว่าค้า ในสถานศึกษา รวมถึงการติดตาม ดูแล ช่วยเหลือผู้ที่เกี่ยวข้องกับยาเสพติด ให้เกิด การรายงานอย่างรวดเร็ว ทันทีทันใด เพื่อประโยชน์ในการป้องกัน ติดตาม แก้ไขปัญหาการใช้สารเสพติดและยาเสพติดใน สถานศึกษาให้มีประสิทธิภาพ

| •••• dtac 🗢 08:55<br>moe-catas.appspot.com                        | ••••• dtac 🗢 08:55 👘 35% 🕞 6                    | •••••• dtac 🗢 08:57 * 349<br>moe-catas.appspol.com               |
|-------------------------------------------------------------------|-------------------------------------------------|------------------------------------------------------------------|
| n ระบบดูแลและติดตามการใช้สารเสพ<br>ติดในสถานศึกษา<br>CAIAS System | ระบบดูแลและติดตามการใช้สารเสพ<br>ติดในสถานศึกษา | ระบบดูแลและติดตามการใช้สารเสง<br>ติดในสถานศึกษา                  |
| Care And Trace Addiction in<br>School System                      | ข้อมูลเกี่ยวข้องสารเสพติด 👻                     | ได้รับการคัดกรองจาก<br>── ศูนย์เพื่อการคัดกรอง/ตามคำสั่ง คสช ที่ |
|                                                                   | รายงาน 👻                                        | 08 อำเภอ                                                         |
| ระบบดูแลและติดตามการใช้                                           | ข้อมูลหลัก 👻                                    | จังหวัด                                                          |
| สารเสพตดในสถานศกษา                                                | ผู้ดูแลระบบ 👻                                   | 🔘 สถานศึกษาคัดกรองเอก                                            |
| ลงชื่อเข้าใช้งาน                                                  | ออกจากระบบ 🖰                                    | O อื่นๆ ระบุ                                                     |
| สื่องมันให้                                                       | School System (CATAS System)                    | ผลการคัดกรอง                                                     |
| 0 510 110                                                         |                                                 | 🔘 ผู้ใช้ (User/กลุ่มเสี่ยงต่ำ)                                   |
|                                                                   | กระทรวงศึกษาธิการ                               | 🔘 ผู้เสพ (Abuse/กลุ่มเสี่ยงปานกลาง)                              |
| รหัสผ่าน                                                          |                                                 | 🔘 ผู้ติด (Dependence/กลุ่มเสี่ยงสูง)                             |
|                                                                   | < > 作 皿 口                                       | เพิ่มรายการ                                                      |

ด้วยการทำงานบนเว็บบราวเซอร์ (Web Browser) ซึ่งสามารถเข้าถึงได้ผ่าน <u>www.catas.in.th</u> และสามารถเข้าถึง ได้ทั้งเครื่องคอมพิวเตอร์ และอุปกรณ์โทรศัพท์เคลื่อนที่สมาร์ทโฟน จึงทำให้สะดวกในการรายงาน บันทึกข้อมูล รวมถึงการ ติดตามข้อมูลในด้านต่างๆ ได้อย่างง่ายดาย รองรับการใช้งานของผู้ใช้ในระดับสถานศึกษาเช่น โรงเรียน วิทยาลัย ต่างๆ หน่วยงานต้นสังกัดระดับเขตพื้นที หน่วยงานต้นสังกันระดับสูง และหน่วยงานที่เกี่ยวข้อง

# ผู้เกี่ยวข้องกับระบบงาน

- 1. ต้นสังกัดระดับสูง ประกอบด้วย
  - ผู้บริหาร สำนักงาน ปปส. ส่วนกลาง
  - ผู้บริหารส่วนกลาง กระทรวงศึกษาธิการ
  - ผู้บริหารการจัดการศึกษาส่วนกลาง กระทรวงมหาดไทย
  - ผู้บริหารการจัดการศึกษาส่วนกลาง กระทรวงการท่องเที่ยวและกีฬา
  - ผู้บริหารการจัดการศึกษาส่วนกลาง กระทรวงวัฒนธรรม
  - ผู้บริหารการจัดการศึกษา กรุงเทพมหานคร
- 2. ต้นสังกัดระดับเขตพื้นที่ ประกอบด้วย
  - สำนักงานคณะกรรมการการศึกษาขั้นพื้นฐาน (สพฐ.)
  - สำนักงานส่งเสริมการศึกษานอกระบบและการศึกษาตามอัธยาศัย (กศน.)
  - สำนักบริหารงานคณะกรรมการส่งเสริมการศึกษาเอกชน (สช.)
  - สำนักงานคณะกรรมการการอุดมศึกษา (สกอ.)
  - สำนักงานคณะกรรมการการอาชีวศึกษา (สอศ.)
  - สำนักงานเขตพื้นที่การศึกษาประถมศึกษา กระทรวงศึกษาธิการ
  - สำนักงานเขตพื้นที่การศึกษามัธยมศึกษา กระทรวงศึกษาธิการ
  - สำนักการศึกษา กรุงเทพมหานคร
  - กรมส่งเสริมการปกครองท้องถิ่น
  - สถาบันบัณฑิตพัฒนศิลป์ (สบศ.)
  - กระทรวงการท่องเที่ยวและกีฬา
  - หน่วยงานระดับจังหวัด
- 3. สถานศึกษา
  - โรงเรียนในสังกัดสำนักงานคณะกรรมการการศึกษาขั้นพื้นฐาน (สพฐ.)
  - โรงเรียนในสังกัดสำนักงานส่งเสริมการศึกษานอกระบบและการศึกษาตามอัธยาศัย (กศน.)
  - โรงเรียนในสังกัดสำนักบริหารงานคณะกรรมการส่งเสริมการศึกษาเอกชน (สช.)
  - โรงเรียนในสังกัดสำนักงานคณะกรรมการการอุดมศึกษา (สกอ.)
  - โรงเรียนในสังกัดสำนักงานคณะกรรมการการอาชีวศึกษา (สอศ.)
  - โรงเรียนในสังกัดสำนักการศึกษา กรุงเทพมหานคร
  - โรงเรียนในสังกัดกรมส่งเสริมการปกครองท้องถิ่น
  - โรงเรียนในสังกัดสถาบันบัณฑิตพัฒนศิลป์ (สบศ.)
  - โรงเรียนในสังกัดกระทรวงการท่องเที่ยวและกีฬา
- 4. ผู้ดูแลระบบ

# การรายงานข้อมูลระบบ CATAS System

# การเข้าสู่ระบบ

<u>การเข้าสู่ระบบ</u>

เป็นการเข้าสู่ระบบสารสนเทศ เพื่อเริ่มต้นการใช้งาน โดยผู้ใช้งานจะต้องเข้าใช้งานผ่าน Web browser โดยมีวิธีการ ดังต่อไปนี้

- เปิดโปรแกรม Web browser เพื่อทำการเข้าสู่ระบบ และต้องมั่นใจว่าได้ทำการเชื่อมต่ออินเตอร์เน็ต โดยทำการ พิมพ์ www.catas.in.th (เว็บทดลอง http://moe-catas.appspot.com) ไปยังที่ตั้งของระบบสารสนเทศ จะ พบหน้าจอแสดงผลเพื่อเข้าระบบ ดังต่อไปนี้
- 2. ให้ทำการใส่ "ชื่อเข้าใช้" และ "รหัสผ่าน" ที่ถูกต้อง เพื่อทำการเข้าสู่ระบบในสิทธิ์ที่ได้รับ

#### 숨 ระบบดูแลและติดตามการใช้สารเสพติดในสถานศึกษา

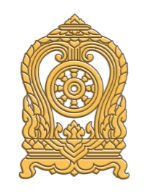

# CATAS System

Care And Trace Addiction in School System

#### ระบบดูแลและติดตามการใช้สาร เสพติดในสถานศึกษา

| ลงชื่อเข้าใช้งาน   |
|--------------------|
| <u>ຮ</u> ່ວເບ້າໃຫ້ |
|                    |
| รหัสผ่าน           |
|                    |
| 🕑 เข้าสู่ระบบ      |
|                    |

**กระทรวงศึกษาธิการ** กระทรวงศึกษาธิการ 319 วังจันทรเกษม ถนนราชดำเนินนอก เขตดุสิต กทม. 10300 ©2016 กระทรวงศึกษาธิการ ผู้ดูแลระบบ : blue6959@hotmaiLcom

### การเข้าสู่ระบบ สำหรับผู้ใช้ระดับสถานศึกษา

- หน้าสรุปข้อมูล

เมื่อทำการเข้าสู่ระบบเรียบร้อยแล้ว จะปรากฎหน้าแรก ซึ่งจะแสดงผลข้อมูลสถานศึกษา และรายงานข้อมูล ผู้เกี่ยวข้องกับสารเสพติดและยาเสพติด

#### รายงาน - โรงเรียนทวีธาภิเศก 🖰

# ข้อมูลเกี่ยวข้องสารเสพติด : ปีการศึกษา 2559

| SKddtllUHNUI       | 0621526                               |
|--------------------|---------------------------------------|
| 1010316001         | กระทรวงศึกษาธิการ                     |
| ชื่อสถานศึกษา      | สำนักงาน/กรม                          |
| โรงเรียนทวีธาภิเศก | สำนักงานคณะกรรมการการศึกษาขั้นพื้นฐาน |
| ชื่อย่อสถานศึกษา   | หน่วยงาน/กอง                          |
| ในระบบ             | สำนักงานเขตพื้นที่มัธยมศึกษา เขต 1    |

ผู้เกี่ยวข้องกับสารเสพติด (บุหรี่ เหล้า เครื่องดื่มแอลกอฮอล์) บันทึกรายละเอียด

| ระดับการศึกษา     | เหล้า |      | ı   | มุหรี่ | เหล้า | son  |   |
|-------------------|-------|------|-----|--------|-------|------|---|
|                   | ชาย   | หญิง | ชาย | หญิง   | ชาย   | หญิง |   |
| มัธยมศึกษาตอนต้น  | 0     | 0    | 0   | о      | 0     | 0    | 0 |
| มัธยมศึกษาตอนปลาย | ο     | ο    | 0   | ο      | 0     | 0    | 0 |
| นตร               | 0     | 0    | 0   | 0      | 0     | 0    | 0 |

ผู้เกี่ยวข้องกับยาเสพติด บันทึกรายละเอียด

| ระดับการศึกษา     | ชาย | หญิง | SON |
|-------------------|-----|------|-----|
| มัธยมศึกษาตอนต้น  | 0   | o    | 0   |
| มัธยมศึกษาตอนปลาย | 0   | 0    | 0   |
| SDU               | 0   | 0    | 0   |

สงสัยว่าค้ายาเสพติด บันทึกรายละเอียด

| ระดับการศึกษา     | ชาย | หญิง | sou |
|-------------------|-----|------|-----|
| มัธยมศึกษาตอนต้น  |     |      | 0   |
| มัธยมศึกษาตอนปลาย |     |      | 0   |
| รวม               | 0   | 0    | 0   |

กระทรวงศึกษาธิการ

กระทรวงศึกษาธิการ 319 วังจันทรเกษม ถนนราชดำเนินนอก เขตดุสิต กทม. 10300 ©2016 กระทรวงศึกษาธิการ ผู้ดูแลระบบ : blue6959@hotmail.com

พื่นี่แจระกก : pinepaza@uoti

เมนูการใช้งานระบบ

ประกอบด้วย 2 เมนูหลัก ได้แก่ การบันทึกข้อมูล และ รายงาน

เมนูการบันทึกข้อมูลประกอบด้วย 6 เมนูย่อย

- ข้อมูลพื้นฐานสถานศึกษา
- O ข้อมูล ครู / นักเรียน ปัจจุบัน
- กลุ่มผู้เกี่ยวข้องกับสารเสพติด (บุหรี เหล้า เครื่องดื่มแอลกอฮอล์)

- กลุ่มผู้เกี่ยวข้องกับยาเสพติด
- กลุ่มผู้สงสัยว่าค้ายาเสพติด
- การดูแลข่วยเหลือกลุ่มผู้เกี่ยวข้องกับยาเสพิตด

| 🔒 ระบบดูแลและติดตามการใช้สารเล            | การบันทึกข้อมูล 🕇                                                                                   | รายงาเ | น 🛨 โรงเรียเ | นทวีธาภิเศก ( | ტ   |  |
|-------------------------------------------|----------------------------------------------------------------------------------------------------|--------|--------------|---------------|-----|--|
| มัธยมศึกษาตอนต้น                          | ข้อมูลพื้นฐานสถานศึกษา<br>ข้อมูล ครู / นักเรียน ปัจจุบัน                                            |        | о            | 0             | ο   |  |
| มัธยมศึกษาตอนปลาย                         | กลุ่มที่เกี่ยวข้องกับสารเสพติด (บุหรี่ เหล้า เครื่องดื่มแอลกอฮอล์)<br>กลุ่มผู้เกี่ยวข้องกับยาเสพติด |        |              | 0             | 0   |  |
| ucz                                       |                                                                                                    |        |              | ο             | 0   |  |
|                                           | กลุ่มสงสัยว่าค้ายาเสพติด                                                                            |        |              |               |     |  |
| ผู้เกี่ยวข้องกับยาเสพติด บันทึกรายละเอียด | การดูแลช่วยเหลือกลุ่มที่เกี่ยวข้องกับยาเสพติด<br><b>ชาย</b>                                         |        |              |               |     |  |
| ระดับการศึกษา                             |                                                                                                    |        |              |               | ucz |  |

เมนูรายงานประกอบด้วย

- รายงานภาพรวม แยกตามสถานศึกษา
- ๑ รายงานภาพรวม แยกตามหน่วยงานต้นสังกัด
- รายงานภาพรวม แยกตามพื้นที่
- รายงานผู้เกี่ยวข้องกับยาเสพติด
- รายงานผู้ได้รับการดูแลช่วยเหลือ
- 0 รายงานสรุป

| 🔒 ระบบดูแลและติดตามการใช้สารเสพติดในสถานศึกษา |   |                                                                                                    | การบันทึกข้อมูล    | 🝷 รายง | nu <del>-</del> | โรงเรีย | นทวีธาภิเศก 🖰 |
|-----------------------------------------------|---|----------------------------------------------------------------------------------------------------|--------------------|--------|-----------------|---------|---------------|
| มัธยมศึกษาตอนต้น                              | 0 | ภาพรวมสารเสพติดในสถานศึกษา - แยกตามสถานศึกษา<br>ภาพรวมสารเสพติดในสถานศึกษา - แยกตามหน่วยงาน<br>ภาพรวมสารเสพติดในสถานศึกษา - แยกตามพื้นที่ |                    |        |                 | o       | ο             |
| มัธยมศึกษาตอนปลาย                             | о |                                                                                                    |                    |        |                 | 0       | ο             |
| รวม                                           | 0 | ผู้เกี่ยวข้องกับยาเสพติด                                                                                                    |                    |        |                 | ο       | ο             |
|                                               |   | ผู้ได้รับการดูแลช่ว                                                                                                    | อยเหลือ            |        |                 |         |               |
| พูเกอวอองกอย แสพรเม                           |   | สรุปภาพรวมการเ                                                                                                    | กี่ยวข้องสารเสพติด |        |                 |         |               |
| ระดับการศึกษา                                 |   |                                                                                                    | ชาย                | หญิง   |                 |         | ucs           |

### การเข้าสู่ระบบ สำหรับผู้ใช้ระดับเขตพื้นที่

 หน้าสรุปภาพรวมการรายงาน (ตามช่วงเวลาการรายงาน)
 เมื่อทำการเข้าสู่ระบบเรียบร้อยแล้ว จะปรากฎหน้าแรก ซึ่งจะแสดงผลข้อมูลรายงานผลรวมผู้เกี่ยวข้องกับสารเสพ ติดและยาเสพติด ของสถานศึกษาทั้งหมดที่อยู่ในความรับผิดชอบ

| 🕈 ระบบดูแลและติดตามการใช้สารเสพติดในสถานศึกษา รายงาน 🗸 ข้อมูลหลัก 👻 เจ้าหน้าที่สพม.เขต1 🖰 |     |      |     |          |       |           |     |  |
|-------------------------------------------------------------------------------------------|-----|------|-----|----------|-------|-----------|-----|--|
| สรุปภาพรวมการเกี่ยวข้องสารเสพติด : ปีการศึกษา 2559                                        |     |      |     |          |       |           |     |  |
| ผู้เกี่ยวข้องกับสารเสพติด (บุหรี่ เหล้า เครื่องดื่มแอลกอฮอล์)                             |     |      |     |          |       |           |     |  |
| ระดับการศึกษา                                                                             | ι   | หล้า | ų   | เหรี่    | เหล้า | และบุหรี่ | son |  |
|                                                                                           | ชาย | หญิง | ชาย | หญิง     | ชาย   | หญิง      |     |  |
| มัธยมศึกษาตอนตัน                                                                          | 0   | ο    | ο   | 0        | о     | 0         | 0   |  |
| มัธยมศึกษาตอนปลาย                                                                         | 0   | ο    | 0   | 0        | о     | 0         | 0   |  |
| รวม                                                                                       | 0   | 0    | 0   | 0        | 0     | 0         | 0   |  |
| ผู้เกี่ยวข้องกับยาเสพติด                                                                  |     |      |     |          |       |           |     |  |
| ระดับการศึกษา                                                                             |     |      | ช   | าย       | หญิง  |           | SOU |  |
| ก่อนประถม/อนุบาล                                                                          |     |      |     | D        | о     |           | 0   |  |
| ประถมศึกษา                                                                                |     |      | (   | C        | о     |           | 0   |  |
| มัธยมศึกษาตอนต้น                                                                          |     |      | (   | 0        |       |           | 0   |  |
| มัธยมศึกษาตอนปลาย                                                                         |     |      | (   | 0        |       |           | 0   |  |
| อาชีวะศึกษา(ปวช.)                                                                         |     |      | (   | C        | 0     |           | 0   |  |
| อาชีวะศึกษา(ปวส.)                                                                         |     |      | (   | D        | 0     |           | 0   |  |
| อุดมศึกษา                                                                                 |     |      | (   | 0        |       |           | 0   |  |
| SOU                                                                                       |     |      | (   | D        | 0     |           | 0   |  |
| สงสัยว่าค้ายาเสพติด                                                                       |     |      |     |          |       |           |     |  |
| ระดับการศึกษา                                                                             |     |      | ช   | าย       | หญิง  |           | SON |  |
| มัธยมศึกษาตอนต้น                                                                          |     |      | (   | D        | 0     |           | 0   |  |
| มัธยมศึกษาตอนปลาย                                                                         |     |      | (   | 2 C      | 0     |           | 0   |  |
| וורא                                                                                      |     |      |     | <b>h</b> | 0     |           | 0   |  |

โดยเมนูการใช้งานระบบ ประกอบด้วย 2 เมนูหลัก ได้แก่ ข้อมูลหลัก และ รายงาน

กระทรวงศึกษาธิการ

\_

กระทรวงศึกษาธิการ 319 วังจันทรเกษม ถนนราชดำเนินนอก เขตดุสิต กทม. 10300 ©2016 กระทรวงศึกษาธิการ ผู้ดูแลระบบ : blue6959@hotmail.com

เมนูข้อมูลหลัก > เลือกสถานศึกษา

ระบบออกแบบมาให้ผู้ใช้งานระดับเขตพื้นที่ สามารถเข้าไปทำการตรวจสอบ ติดตาม และทำการกรอกข้อมูลและ บันทึกข้อมูลให้กับสถานศึกษาที่อยู่ในความรับผิดชอบได้

| 🔒 ระบบดูแลและติดตามการใช้สารเสพติดใ                      | นสถานศึกษา | รายง  | nu -  | ข้อมูลหลัก 👻 | เจ้าหน้าที่สพป. | นนทบุรีเขต 1 🖰 |
|----------------------------------------------------------|------------|-------|-------|--------------|-----------------|----------------|
|                                                          |            |       | เลือก | สถานศึกษา    |                 |                |
| สรุปภาพรวมการเกี่ยวข้องสารเสพติด : ปีการศึกษา 2559       |            |       |       |              |                 |                |
| ผู้เกี่ยวข้องกับสารเสพติด (บุหรี่ เหล้า เครื่องดื่มแอลกอ | ฮอล์)      |       |       |              |                 |                |
| ระดับการศึกษา                                            | เหล้า      | บหรี่ |       | เหล้า        | และบหรี่        | sou            |

숨 ระบบดูแลและติดตามการใช้สารเสพติดในสถานศึกษา

รายงาน 🗸 ข้อมูลหลัก 🖌 เจ้าหน้าที่สพป.นนทบุรีเขต 1 🖰

### เลือกสถานศึกษา

|               | Q ñur                                   | ٦               |         | รวม 44 รายการ     |
|---------------|-----------------------------------------|-----------------|---------|-------------------|
| รหัสสถานศึกษา | ชื่อสถานศึกษา                           | ประเภทสถานศึกษา | จังหวัด | หมายเลขโทรศัพท์   |
|               | โรงเรียนกลาโหมอุทิศ                     | ในระบบ          | นนทบุรี | 025251509         |
| 121010038     | โรงเรียนชุมชนวัดบางไกรใน                | ในระบบ          | นนทบุรี | 029247360         |
| 12010091      | โรงเรียนชุมชนวัดสมรโกฏิ                 | ในระบบ          | นนทบุรี | 025262563         |
|               | โรงเรียนชุมชนวัดส้มเกลี้ยง              | ในระบบ          | นนทบุรี | 02-9038612        |
| 1012010008    | โรงเรียนชุมชนวัดไทรม้า                  | ในระบบ          | นนทบุรี | 029852597         |
| 12010005      | โรงเรียนทานสัมฤทธิ์วิทยา                | ในระบบ          | นนทบุรี | 025800156         |
| 12010003      | โรงเรียนท่าทรายประชาอุปถัมภ์            | ในระบบ          | นนทบุรี | 025913092         |
| 01120107      | โรงเรียนนนทบุรีพิทยาคม                  | ในระบบ          | นนทบุรี | 025882827         |
|               | โรงเรียนนุ่นประสงค์วิทยา                | ในระบบ          | นนทบุรี | 024477614         |
| 01120201      | โรงเรียนบดินเดชา(สิงห์ สิงหเสนี)นนทบุรี | ในระบบ          | นนทบุรี | <u>02-4475774</u> |
| 1012010006    | โรงเรียนประชาอุปถัมภ์                   | ในระบบ          | นนทบุรี | 0891583100        |
| 12100754      | โรงเรียนป่าไม้อุทิศ9                    | ในระบบ          | นนทบุรี | 029221612         |
| 1012010049    | โรงเรียนมหาสวัสดิ์                      | ในระบบ          | นนทบุรี | 028798376         |
| 12012008      | โรงเรียนรัตนาธิเบศร์                    | ในระบบ          | นนทบุรี | 025250027         |

ผู้ใช้งานระดับเขตพื้นที่ ทำการเลือกสถานศึกษาที่ต้องการตรวจสอบ ติดตาม และทำการกรอกข้อมูลและบันทึก ข้อมูลแล้ว จะปรากฏเมนูเพิ่มขึ้นมา คือเมนู "การบันทึกข้อมูล" เช่นเดียวกับการเข้าใช้ระบบในระดับของสถานศึกษา

| 🟫 ระบบดูแลและติดตามการใช้สารเสพติดในสถานศึกษา |                                                       |                    | การบันทึ | กข้อมูล 🚽 | รายงาน 🝷 | ข้อมูลหลัก 👻 | เจ้าหน้าที่สพป. | นนทบุรีเขต 1 🖰 |
|-----------------------------------------------|-------------------------------------------------------|--------------------|----------|-----------|----------|--------------|-----------------|----------------|
| สรปภาพรวมก                                    | ข้อมูลพื้นฐานสถานศึก<br>ข้อมูล ครู / นักเรียน         | าษา<br>ปัจจุบัน    |          |           | ษา 2559  | 1            |                 |                |
| ผู้เกี่ยวข้องกับสารเสพติด (บุห:               | รเสพติด (บุหรี่ เหล้า เครื่องดื่มแอลกอฮอล์)<br>เสพติด |                    |          |           |          |              |                 |                |
| ระดับการศึกษา                                 | กลุ่มสงสัยว่าค้ายาเสพติด                              |                    |          |           | บุหรี่   | เหล้า        | และบุหรี่       | SON            |
|                                               | การดูแลช่วยเหลือกลุ่เ                                 | มที่เกี่ยวข้องกับย | าเสพติด  |           | หญิง     | ชาย          | หญิง            |                |
| ก่อนประถม/อนุบาล                              |                                                       | 0                  | 0        | 0         | О        | о            | 0               | 0              |
| ประถมศึกษา                                    |                                                       | 10                 | 10       | 0         | 0        | 0            | 0               | 20             |
| มัธยมศึกษาตอนต้น                              |                                                       | 0                  | 0        | 0         | 0        | ο            | 0               | 0              |

เมนูการบันทึกข้อมูลประกอบด้วย 6 เมนูย่อย

- ข้อมูลพื้นฐานสถานศึกษา
- O ข้อมูล ครู / นักเรียน ปัจจุบัน
- กลุ่มผู้เกี่ยวข้องกับสารเสพติด (บุหรี เหล้า เครื่องดื่มแอลกอฮอล์)
- กลุ่มผู้เกี่ยวข้องกับยาเสพติด
- กลุ่มผู้สงสัยว่าค้ายาเสพติด
- การดูแลข่วยเหลือกลุ่มผู้เกี่ยวข้องกับยาเสพิตด
- เมนูรายงาน

ผู้ใช้งานระดับเขตพื้นที่ สามารถเข้าไปทำการตรวจสอบ ติดตาม ดูผลการรายงานจำนวนผู้เกี่ยวข้องกับการใช้สาร เสพติดและยาเสพติด จำนวนผู้สงสัยว่าค้ายาเสพติด ในรูปแบบต่างๆ ได้

โดยเมนูรายงานประกอบด้วย

- O รายงานภาพรวม แยกตามสถานศึกษา
- ๑ รายงานภาพรวม แยกตามหน่วยงานต้นสังกัด
- รายงานภาพรวม แยกตามพื้นที่
- รายงานผู้เกี่ยวข้องกับยาเสพติด
- รายงานผู้ได้รับการดูแลช่วยเหลือ
- O รายงานสรุป

| 🕈 ระบบดูแลและติดตามการใช้สารเสพต์         | การบันทึกข้อมูล 🛨 รายง | iu 🗸                                                                                   | โรงเรียเ  | นทวีธาภิเศก 🖰 |     |
|-------------------------------------------|------------------------|----------------------------------------------------------------------------------------|-----------|---------------|-----|
| มัธยมศึกษาตอนต้น                          | o                      | ภาพรวมสารเสพติดในสถานศึกษา - แยกตามสถานศึ<br>ภาพรวมสารเสพติดในสถานศึกษา - แยกตามหน่วยง | กษา<br>าน | 0             | ο   |
| มัธยมศึกษาตอนปลาย                         | о                      | ภาพรวมสารเสพติดในสถานศึกษา - แยกตามพื้นที่                                             |           | 0             | 0   |
| รวม                                       | ο                      | ผู้เกี่ยวข้องกับยาเสพติด                                                               |           | 0             | ο   |
| ผู้เกี่ยวข้องกับยาเสพติด บันทึกรายละเอียด |                        | ผู้ได้รับการดูแลช่วยเหลือ<br>สรุปภาพรวมการเกี่ยวข้องสารเสพติด                          |           |               |     |
|                                           |                        |                                                                                        |           |               |     |
| ระดับการศึกษา                             |                        | ชาย หญิง                                                                               |           |               | UCS |

## หน้าจอต่างๆ ของระบบ CATAS

- <u>หน้าจอแสดงผลข้อมูลพื้นฐานสถานศึกษา</u>
  - เลือกเมนู การบันทึกข้อมูล > ข้อมูลพื้นฐานสถานศึกษา

เป็นหน้อจอแสดงผลข้อมูลพื้นฐานของแต่ละสถานศึกษา เช่น รหัส ชื่อ สังกัด ที่อยู่ ระดับชั้นที่เปิดสอน เป็นข้อมูล

#### พื้นฐานของระบบการรายงานข้อมูล

| 🔒 ระบบดูแลและติดตามการใช้สารเ             | การบันทึกข้อมูล 🗸                                                                                               | รายงาเ | ມ <del> ເ</del> ຣ√ | งเรียนทวีธาภิเศก 🖰 |      |
|-------------------------------------------|----------------------------------------------------------------------------------------------------|--------|--------------------|--------------------|------|
| มัธยมศึกษาตอนต้น                          | ข้อมูลพื้นฐานสถานศึกษา<br>ข้อมูล ครู / นักเรียน ปัจจุบัน                                                        |        | 0                  | 0                  | о    |
| มัธยมศึกษาตอนปลาย                         | กลุ่มที่เกี่ยวข้องกับสารเสพติก (แหรี่ เหล้า เครื่องกี่มแอลกอสอล์)                                               |        | 0                  | 0                  | 0    |
| עכצ                                       | กลุมทเกยวของกบสารเสพตด (บุหร เหลา เครองดมแอลกอฮอล)<br>กลุ่มผู้เกี่ยวข้องกับยาเสพติด<br>กลุ่มสงสัยว่าค้ายาเสพติด |        |                    | 0                  | 0    |
| ผู้เกี่ยวข้องกับยาเสพติด บันทึกรายละเอียด | การดูแลช่วยเหลือกลุ่มที่เกี่ยวข้องกับยาเสพติด                                                                   |        |                    |                    |      |
| ระดับการศึกษา                             |                                                                                                    | ชาย    | หญิง               |                    | SOLI |

숨 ระบบดูแลและติดตามการใช้สารเสพติดในสถานศึกษา

การบันทึกข้อมูล 👻

รายงาน 🗸 โรงเรียนทวีธาภิเศก 🖰

# ข้อมูลพื้นฐานสถานศึกษา

| สถานศึกษา                                                            | ที่ตั้ง                             |
|----------------------------------------------------------------------|-------------------------------------|
| รหัสสถานศึกษา                                                        | ที่อยู่                             |
| 1010316001                                                           | 505/5 โรงเรียนทวิธาภิเศก ถนนอิสรภาพ |
| ชื่อสถานศึกษา                                                        | ຈັงหວັດ                             |
| โรงเรียนทวีธาภิเศก                                                   | กรุงเทพมหานคร                       |
| กระกราง                                                              | อำเภอ                               |
| กระทรวงศึกษาธิการ                                                    | เขตบางกอกใหญ่                       |
|                                                                      |                                     |
| ลำนักงาน/กรม                                                         | ตำบล<br>                            |
| สานกงานคณะกรรมการการศกษาขนพนฐาน                                      | วดอรุณ                              |
| หน่วยงาน/กอง                                                         | รหัสไปรษณีย์                        |
| สำนักงานเขตพื้นที่มัธยมศึกษา เขต 1                                   | 10600                               |
|                                                                      | หมายเลขโกรศัพท์                     |
|                                                                      | 024650072105                        |
| รูปแบบการศึกษา                                                       |                                     |
|                                                                      | หมายเลขแฟกซ์                        |
| รูปแบบการจัดการศึกษา                                                 | 024650114                           |
| ในระบบ                                                               | ที่อยู่เว็บไซด์                     |
| ระดับที่เปิดสอน                                                      | www.taweethapisek.ac.th             |
| <ul> <li>มัธยมศึกษาตอนต้น</li> </ul>                                 | ที่อยีอีเมล์ (email)                |
| <ul> <li>มัธยมศึกษาตอนปลาย</li> </ul>                                | info.taweetha@gmail.com             |
|                                                                      |                                     |
|                                                                      |                                     |
| 🖸 ແก້ໄປ                                                              |                                     |
| · · · · · · · · · · · · · · · · · · ·                                |                                     |
| กระทรวงศึกษาธิการ                                                    |                                     |
| กระทรวงศึกษาธิการ 319 วังจันทรเกษม ถนนราชดำเนินนอก เขตดุสิต กทม. 103 | 00                                  |

ผู้ดูแลระบบ : blue6959@hotmail.com

Î

### <u>หน้าจอแก้ไขข้อมูลพื้นฐานสถานศึกษา</u>

เลือกเมนู การบันทึกข้อมูล > ข้อมูลพื้นฐานสถานศึกษา จากนั้น คลิกปุ่ม 🧉 แก้เข

เป็นหน้าจอสำหรับการแก้ไขข้อมูล<sup>์</sup>พื้นฐานของแต่ละสถานศึกษา เช่น ร<sup>ั</sup>หัส ชื่อ สังกัด ที่อยู่ ระดับชั้นที่เปิดสอน เป็น ข้อมูลพื้นฐานของระบบการรายงานข้อมูล

| 🏫 ระบบดูแลและติดตามการใช้สารเสพติดในสถานศึกษา                                                                                                    | การบันทึกข้อมูล 🔸 รายงาน 🖌 โรงเรียนทวีธาภิเศก 🖰    |
|----------------------------------------------------------------------------------------------------|----------------------------------------------------|
| ข้อมูลสถานศึกษา                                                                                                    |                                                    |
| สถานศึกษา                                                                                                    | ที่ตั้ง                                            |
| รหัสสถานศึกษา (*)<br>1010316001                                                                                                    | ที่อยู่ (*)<br>505/5 โรงเรียนทวีธาภิเศก ถนนอิสรภาพ |
| ชื่อสถานศึกษา (*)<br>โรงเรียนทวีธาภิเศก                                                                                                    | จังหวัด<br>กรุงเทพมหานคร                           |
| กระทรวง<br>กระทรวงศึกษาธิการ                                                                                                    | อำเภอ<br>เขตบางกอกใหญ่                             |
| สำนักงาน/กรม<br>สำนักงานคณะกรรมการการศึกษาขั้นพื้นฐาน                                                                                                    | ตำบล<br>วัดอรุณ                                    |
| หน่วยงาน/กอง<br>สำนักงานเขตพื้นที่มัธยมศึกษา เขต 1                                                                                                    | รศัสโปรษณีย์ (*)<br>10600                          |
| รเป็นแการศึกษา                                                                                                    | หมายเลขโทรศัพท <b>์ (*)</b><br>024650072105        |
| รูปแบบการจัดการศึกษา                                                                                                    | หมายเลขแฟกซ์ (*)<br>024650114                      |
| ໃນຣະບບ 🗸                                                                                                    | ที่อยู่เว็บไซด์ (*)                                |
| เปิดสอมระดับ                                                                                                    | www.taweethapisek.ac.th                            |
| 🔲 ก่อนประถม/อนุบาล                                                                                                    | ที่อยู่อีเมล์ (email) <b>(*)</b>                   |
| 🗌 ประถมศึกษา                                                                                                    | info.taweetha@gmail.com                            |
| 🗹 มัรยมศึกษาตอนต้น                                                                                                    |                                                    |
| 🔽 อเชียะศึกษา(ปวช.)                                                                                                    |                                                    |
|                                                                                                    |                                                    |
| 🗌 อุดมศึกษา                                                                                                    |                                                    |
| C Save Back                                                                                                    |                                                    |
| กระทรวงศึกษาธิการ<br>กระทรวงศึกษาธิการ 319 วังจันทรเกษม ถนนราชดำเนินนอก เขตดุสิต กทม. 10300<br>©2016 กระทรวงศึกษาธิการ<br>ผู้ดูแลระบบ : blue6959@hotmail.com |                                                    |

เมื่อแก้ไขข้อมูลถูกต้อง ครบถ้วนแล้ว คลิก 🕑 save

- <u>หน้าจอแสดงผลข้อมูล ครู / นักเรียน ปัจจุบัน</u>

เลือกเมนู การบันทึกข้อมูล > ข้อมูล ครู / นักเรียน ปัจจุบัน

เป็นข้อมูลที่ผู้ใช้งานระบบหรือผู้รายงานข้อมูลต้องทำการกรอกข้อมูลให้เป็นปัจจุบันในช่วงเวลาในการรายงาน ข้อมูลที่ต้องทำการกรอกข้อมูลให้เป็นปัจจุบันได้แก่ ชื่อ-นามสกุลผู้บริหารสถานศึกษา ผู้รับผิดชอบงานด้านยาเสพติด จำนวน ครูชาย-หญิง จำนวนนักเรียนนักศึกษาชาย-หญิงในระดับต่างๆ

| 🗙 ระบบดูแลและติดตามการใช้สารเสพติดในสถานศึกษา การบันทึกข |                                                                                                    |     | รายงาน | <ul><li>▼ โรงเรียเ</li></ul> | นทวีธาภิเศก ( | ტ |
|----------------------------------------------------------|----------------------------------------------------------------------------------------------------|-----|--------|------------------------------|---------------|---|
| มัธยมศึกษาตอนต้น                                         | ข้อมูลพื้นฐานสถานศึกษา<br>ข้อมูล ครู / นักเรียน ปัจจุบัน<br>กลุ่มที่เกี่ยวข้องกับสารเสพติด (แหรี่ เหล้า เครื่องกิ่มแอลกอสอล์) |     | 0      | 0                            | 0             |   |
| มัธยมศึกษาตอนปลาย                                        |                                                                                                    |     | о      | 0                            | 0             |   |
| รวม                                                      | กลุ่มทเกยวของกบสารเสพตด (บุหร เหลา เครองดมแอลกอฮอล)<br>กลุ่มผู้เกี่ยวข้องกับยาเสพติด<br>กลุ่มสงสัยว่าค้ายาเสพติด              |     |        | 0                            | 0             |   |
| ผู้เกี่ยวข้องกับยาเสพติด บันทึกรายละเอียด                | การดูแลช่วยเหลือกลุ่มที่เกี่ยวข้องกับยาเสพติด                                                                                 |     |        |                              |               |   |
| ระดับการศึกษา                                            |                                                                                                    | ชาย | หญิง   |                              | SON           |   |

숨 ระบบดูแลและติดตามการใช้สารเสพติดในสถานศึกษา

การบันทึกข้อมูล 👻 ร

รายงาน 🔹 โรงเรียนทวีธาภิเศก 🖰

### รายละเอียดสถานศึกษา

| and the second second second second second second second second second second second second second second second |                       |         |        |
|----------------------------------------------------------------------------------------------------|-----------------------|---------|--------|
| -                                                                                                    | ชาย(                  | AU)     | คน(คน) |
| ə - ana                                                                                                    | จำนวน -<br>ครู        |         |        |
| ายเลขโทรศัพท์                                                                                                    |                       |         |        |
| vējāmā (email)                                                                                                   | จำนวนนักเรียน/นัก     | าศึกษา  |        |
|                                                                                                    |                       | ชาย(คน) | AU(AU) |
|                                                                                                    | มัธยมศึกษาตอน         |         |        |
| รับผิดชอบด้านสารเสพติด                                                                                           | cu                    |         |        |
| นำหน้า                                                                                                    | มัธยมศึกษาตอน<br>ปลาย |         |        |
| - aņa                                                                                                    |                       |         |        |
| ายเลขโทรศัพท์                                                                                                    |                       |         |        |
| ອຍູ່ວິເມລ໌ (email)                                                                                               |                       |         |        |
| แก้น                                                                                                    |                       |         |        |

#### หน้าจอแก้ใขข้อมูล ครู / นักเรียน ปัจจุบัน

เลือกเมนู การบันทึกข้อมูล > ข้อมูล ครู / นักเรียน ปัจจุบัน จากนั้น คลิกปุ่ม

เป็นข้อมูลที่ผู้ใช้งานระบบหรือผู้รายงานข้อมูลต้องทำการกรอกข้อมูลให้เป็นปัจจุบันในช่วงเวลาในการรายงาน ข้อมูลที่ต้องทำการกรอกข้อมูลให้เป็นปัจจุบันได้แก่ ชื่อ-นามสกุลผู้บริหารสถานศึกษา ผู้รับผิดชอบงานด้านยาเสพติด จำนวน ครูชาย-หญิง จำนวนนักเรียนนักศึกษาชาย-หญิงในระดับต่างๆ

| มู้บริหาร/ผู้อำนวยการ            | จำนวนครู              |                   |                    |
|----------------------------------|-----------------------|-------------------|--------------------|
| ำนำหน้า (*)                      | ชาย                   | I(AU)             | หญิง(คน)           |
| Value of PREFIX1                 | จำนวน                 | alue of TEACHED L |                    |
| iə - aŋa (•)                     | ครู                   |                   | Value of TEACHER_F |
| Value of PERSON_NAME1            |                       |                   |                    |
| เมายเลขโทรศัพท์ (*)              |                       |                   |                    |
| Value of PERSON_PHONE1           | จำนวนนักเรียน/เ       | นักศึกษา          |                    |
| ່ອຍູ່ອືເມລ໌ (email) <b>(*)</b>   |                       | ชาย(คน)           | หญิง(คน)           |
| Value of PERSON_EMAIL1           | มัธยมศึกษา<br>ตอนตัน  | ป้อนจำนวนนักเรียบ | ป้อนจำนวนนักเรียน  |
| รู้รับผิดชอบด้านสารเสพติด        | มัธยมศึกษา<br>ตอนปลาย | ป้อนจำนวนนักเรียบ |                    |
| ຳນຳκບ້າ (*)                      |                       |                   |                    |
| Value of PREFIX2                 |                       |                   |                    |
| ə - ana (*)                      |                       |                   |                    |
| Value of PERSON_NAME2            |                       |                   |                    |
| ແມາຍເລບໂກຣศัพท <b>໌ (*)</b>      |                       |                   |                    |
| Value of PERSON_PHONE2           |                       |                   |                    |
| ໍ່າອຍູ່ວິເມລ໌ (email) <b>(^)</b> |                       |                   |                    |
| Value of PERSON_EMAIL2           |                       |                   |                    |
| ( Save                           |                       |                   |                    |

เมื่อแก้ไขข้อมูลถูกต้อง ครบถ้วนแล้ว คลิก

🗹 Save

🖸 แก้ไข

<u>หน้าจอแสดงผลและกรอกข้อมูลผู้เกี่ยวข้องกับสารเสพติด</u> (เหล้า บุหรี่)

เลือกเมนู การบันทึกข้อมูล > กลุ่มผู้เกี่ยวข้องกับสารเสพติด

เป็นข้อมูลที่ผู้ใช้งานระบบหรือผู้รายงานข้อมูลต้องทำการกรอกข้อมูลจำนวนนักเรียนนักศึกษาที่เกี่ยวข้องกับการติด เหล้า บุหรี เหล้าและบุรี ในระดับชั้นต่างๆ

| 🟫 ระบบดูแลและติดตามการใช้สารเ             | การบันทึกข้อมูล 👻                                                      | รายงาเ | ม 👻 โรงเรีย | นทวีธาภิเศก | ሮ   |  |
|-------------------------------------------|------------------------------------------------------------------------|--------|-------------|-------------|-----|--|
| มัธยมศึกษาตอนต้น                          | ข้อมูลพื้นฐานสถานศึกษา<br>ข้อมูล ครู / นักเรียน ปัจจุบัน               |        | 0           | 0           | o   |  |
| ม้ธยมศึกษาตอนปลาย                         | กล่าเกิ่กี่ยาข้องถับสารเสพติด (แหรี่ เหล้า เครื่องกี่แแออกอสออ์)       |        | 0           | 0           | 0   |  |
| исг                                       | กลุ่มผู้เกี่ยวข้องกับยาเสพติด                                          |        | ο           | о           | ο   |  |
| ผู้เกี่ยวข้องกับยาเสพติด บันทึกรายละเอียด | กลุ่มสงสัยว่าค้ายาเสพติด<br>การดูแลช่วยเหลือกลุ่มที่เกี่ยวข้องกับยาเสพ | งติด   |             |             |     |  |
| ระดับการศึกษา                             |                                                                        | ชาย    | หญิง        |             | SOU |  |

숨 ระบบดูแลและติดตามการใช้สารเสพติดในสถานศึกษา

การบันทึกข้อมูล 👻 รายงาน 👻

โรงเรียนทวีธาภิเศก 😃

# กลุ่มที่เกี่ยวข้องกับสารเสพติด : ปีการศึกษา 2559

| 1010316001                                  |     |      | กระทร   | วงศึกษาธิการ            |              |      |
|---------------------------------------------|-----|------|---------|-------------------------|--------------|------|
| ชื่อสถานศึกษา                               |     |      | สำนักงา | าน/กรม                  |              |      |
| โรงเรียนทวิธาภิ                             | เศก |      | สำนักง  | งานคณะกรรมการการศึ      | กษาขันพินฐาน |      |
| ชื่อย่อสถานศึกษา                            |     |      | หน่วยงา | าน/กอง                  |              |      |
| ในระบบ                                      |     |      | สำนักง  | งานเขตพื้นที่มัธยมศึกษา | เขต 1        |      |
| กษา                                         | สาย | หญิง | яля     | หญิง                    | สาย          | หญิง |
|                                             |     |      |         |                         |              | inso |
| ัธยมศึกษา<br>เอนต้น                         |     |      |         |                         |              |      |
|                                             |     |      |         |                         |              |      |
| ธยมศึกษา                                    |     |      |         |                         |              |      |
| ัธยมศึกษา<br>อนปลาย                         |     |      |         |                         |              |      |
| ัธยมศึกษา<br>อนปลาย                         |     |      |         |                         |              |      |
| รยมศึกษา<br>อนปลาย<br><sup>นทึก</sup> กลุ่ม |     |      |         |                         |              |      |

©2016 กระทรวงศึกษาธิการ ผู้ดูแลระบบ : blue6959@hotmail.com

เมื่อแก้ไขข้อมูลถูกต้อง ครบถ้วนแล้ว คลิก

บันทึก

- <u>หน้าจอแสดงผลและกรอกข้อมูลผู้เกี่ยวข้องกับยาเสพติด</u> (เช่น กัญชา ยาบ้า ยาอี ยาไอซ์ เป็นต้น) เลือกเมนู การบันทึกข้อมูล > กลุ่มผู้เกี่ยวข้องกับยาเสพติด

เป็นข้อมูลที่ผู้ใช้งานระบบหรือผู้รายงานข้อมูลต้องทำการกรอกข้อมูลเช่น ชื่อ –นามสกุล เลขประจำตัวประชาชน ที่ อยู่ ยาเสพติดที่เกี่ยวข้อง สถานที่หน่วยงานที่คัดกรอง ผลการคัดกรอง เป็นต้น

| 🔒 ระบบดูแลและติดตามการใช้สารเส            | การบันทึกข้อมูล 🛨                                                   | รายงาเ | น 🛨 โรงเรียเ | นทวีธาภิเศก ( | ტ   |  |
|-------------------------------------------|---------------------------------------------------------------------|--------|--------------|---------------|-----|--|
| มัธยมศึกษาตอนต้น                          | ข้อมูลพื้นฐานสถานศึกษา<br>ข้อมูล ครู / นักเรียน ปัจจุบัน            |        |              | 0             | ο   |  |
| มัธยมศึกษาตอนปลาย                         | อว่าเชื่อชี่ยวข้าวงจับสายสพธิด (แห่รี่ แห่ว่า เครื่องอื่นแลวออาสาว) |        | 0            | 0             | ο   |  |
| รวม                                       | กลุ่มผู้เกี่ยวข้องกับยาเสพติด                                       |        | o            | 0             | 0   |  |
|                                           | กลุ่มสงสยวาคายาเสพตัด                                               |        |              |               |     |  |
| ผู้เกี่ยวข้องกับยาเสพติด บันทึกรายละเอียด | การดูแลช่วยเหลือกลุ่มที่เกี่ยวข้องกับยาเสพติด                       |        |              |               |     |  |
| ระดับการศึกษา                             |                                                                     | ชาย    | หญิง         |               | SOU |  |

🔒 ระบบดูแลและติดตามการใช้สารเสพติดในสถานศึกษา

การบันทึกข้อมูล 🛨 รายงาน 🗸

โรงเรียนทวีธาภิเศก 🖰

# กลุ่มผู้เกี่ยวข้องกับยาเสพติด : ปีการศึกษา 2559

| สถานศึกษา                           |                             |          |               |                              |                             |                              |                            |              |   |
|-------------------------------------|-----------------------------|----------|---------------|------------------------------|-----------------------------|------------------------------|----------------------------|--------------|---|
| รหัสสถานศึกษา<br>1010316001         | รหัสสถานศึกษา<br>1010316001 |          |               | กระทรวง<br>กระทรวงศึกษาธิการ |                             |                              |                            |              |   |
| ซื่อสถานศึกษา<br>โรงเรียนทวีธาภิเศก | ו                           |          |               |                              | สำนักงาน/กรเ<br>สำนักงานคถ  | ม<br>นะกรรมการการศึกเ        | <sub>ี</sub> มาขั้นพื้นฐาน |              |   |
| ชื่อย่อสถานศึกษา<br>ในระบบ          |                             |          |               |                              | หน่วยงาน/กอง<br>สำนักงานเขต | ว<br>าพื้นที่มัธยมศึกษา เ    | ขต 1                       |              |   |
| งู้เกี่ยวข้องกับยาเสพติด            |                             |          |               |                              |                             |                              |                            |              |   |
| เลขบัตรประชาชน                      | ชื่อ - สกุล                 | เพศ      | ระดับการศึกษา | ยาเสพติด                     | าที่เกี่ยวข้อง              | ยาในทางที่ผิด                | คัดกรองจาก                 | ผลการคัดกรอง | # |
| เพิ่มผู้เกี่ยวข้องกับ               | ยาเสพติด                    |          |               |                              | เกี่ยวข้อง                  | วกับยาเสพติด                 |                            |              |   |
| เลขบัตรประชาชน *                    |                             | เลขที่   |               |                              | 🗌 ຍາບັ                      | ז                            | 🗌 เฮโรอี<br>🥅 ยาเค         | u            |   |
| ชื่อ*                               |                             | หมู่บ้าเ | า\ถุ่ทุชท     |                              | ไอซ์                        | า่อม                         | สารระ<br>อื่นๆ             | ſΗÐ          |   |
| aņa                                 |                             | จังหวัด  | 1             |                              | <u></u> йu                  |                              |                            |              |   |
| LWFT                                |                             | อำเภอ    | /ເขต          |                              | เกี่ยวข้อง                  | วกับการใช้ยาในท <sup>ะ</sup> | างที่ผิด                   |              |   |
| ชาย                                 | ~                           |          |               |                              | Linu.                       | าโดน                         |                            |              |   |

| ม้ธยมศึกษาตอนต้น 🗸              |                 | 🔲 อื่นๆ                                                |
|---------------------------------|-----------------|--------------------------------------------------------|
| สัญชาติ                         | รหัสไปรษณีย์    |                                                        |
|                                 |                 | การคัดกรอง                                             |
| ศาสนา                           | หมายเลขโทรศัพท์ |                                                        |
|                                 |                 | ได้รับการคัดกรองจาก                                    |
|                                 |                 | <ul> <li>ศูนย์เพื่อการคัดกรอง/ตามคำสั่ง คสช</li> </ul> |
| วัน/เดือน/ปี เกิด               |                 |                                                        |
|                                 |                 | 🔿 สถานศึกษาคัดกรองเอง                                  |
| ที่อยู่ตามทะเบียนราษฎร์ จังหวัด |                 | อื่มๆ ระบุ                                             |
|                                 |                 | ผลการคัดกรอง                                           |
|                                 |                 | 🔿 ผู้ใช้ (User/กลุ่มเสี่ยงต่ำ)                         |
|                                 |                 | 🔘 ผู้เสพ (Abuse/กลุ่มเสี่ยงปานกลาง)                    |
|                                 |                 | 🔘 ผู้ติด (Dependence/กลุ่มเสี่ยงสูง)                   |
|                                 |                 |                                                        |
| มรายการ 🚦 กลับ                  |                 |                                                        |

เมื่อแก้ไขข้อมูลถูกต้อง ครบถ้วนแล้ว คลิก เพิ่มรายการ

เมื่อใส่ข้อมูลรายละเอียดต่างๆ ครบถ้วนแล้ว จะปรากฎรายชื่อขึ้นมาในตารางผู้เกี่ยวข้องกับยาเสพติด

| 🏫 ระบบดูแลและติดตามการใช้สารเสพติดในสถานศึกษา | การบันทึกข้อมูล 🛨 รายงาน 👻 โรงเรียนทวีธาภิเศก Ů       |
|-----------------------------------------------|-------------------------------------------------------|
| กลุ่มผู้เกี่ยวข้องกับยาเสพติด : ปีการศ        | า <b>ึกษา 255</b> 9                                   |
| สถานศึกษา                                     |                                                       |
| รหัสสถานศึกษา<br>1010316001                   | กระทรวง<br>กระทรวงศึกษาธิการ                          |
| ชื่อสถานศึกษา<br>โรงเรียนทวีธาภิเศก           | สำนักงาน/กรม<br>สำนักงานคณะกรรมการการศึกษาขั้นพื้นฐาน |
| ชื่อย่อสถานศึกษา<br>ในระบบ                    | หน่วยงาน/กอง<br>สำนักงานเขตพื้นที่มัธยมศึกษา เขต 1    |
|                                               |                                                       |

| าิด               |                                                                  |                                                                            |                                                                                                    |                                                                                                    |                                                                                                    |                                                                                                    |                                                                                                    |
|-------------------|------------------------------------------------------------------|----------------------------------------------------------------------------|----------------------------------------------------------------------------------------------------|----------------------------------------------------------------------------------------------------|----------------------------------------------------------------------------------------------------|----------------------------------------------------------------------------------------------------|----------------------------------------------------------------------------------------------------|
| ชื่อ - สกุล       | เพศ                                                              | ระดับการศึกษา                                                              | ยาเสพติดที่เกี่ยวข้อง                                                                                         | ยาในทางที่<br>ผิด                                                                                                    | คัดกรองจาก                                                                                                    | ผลการคัด<br>กรอง                                                                                                    | #                                                                                                    |
| ์ทดสอบ ์ทด<br>สอบ | ชาย                                                              | ก่อนประถม/<br>อนุบาล                                                       | ยาบ้า, กัญชา, ไอซ์,<br>กระท่อม,                                                                               |                                                                                                    | สถานศึกษาคัดกรอง<br>เอง                                                                                                    | ຜູ້ໃช້                                                                                                    | Ê                                                                                                    |
| ทดสอบ<br>ทดสอบ    | ชาย                                                              | ก่อนประถม/<br>อนุบาล                                                       | ยาบ้า, กัญชา, ไอซ์,                                                                                           | โปรโคดิล,                                                                                                    | สถานศึกษาคัดกรอง<br>เอง                                                                                                    | ស៊ូវៃថ័                                                                                                    | Ê                                                                                                    |
|                   | ัด<br>ชื่อ - สกุล<br>'ทดสอบ"ทด<br>สอบ<br>ทดสอบ<br>ทดสอบ<br>ทดสอบ | ัด<br>ชื่อ – สกุล เพศ<br>ทดสอบ ทด ชาย<br>สอบ ชาย<br>ทดสอบ ชาย<br>ทดสอบ ชาย | โด<br>ชื่อ - สกุล เพศ ระดับการศึกษา<br>ทิดสอบ ทิด ชาย ก่อนประถม/<br>อนุบาล<br>ทิดสอบ ชาย ก่อนประถม/<br>อนุบาล | iด<br>ชื่อ - สกุล เพศ ระดับการศึกษา ยาเสพติดที่เกี่ยวข้อง<br>ทดสอบ ทด ชาย ก่อนประถม/ ยาบ้า, กัญชา, ไอซ์,<br>กระท่อม,<br>ทดสอบ ชาย ก่อนประถม/ ยาบ้า, กัญชา, ไอซ์,<br>อนุบาล | ia<br>ชื่อ - สกุล เพศ ระดับการศึกษา ยาเสพติดที่เกี่ยวข้อง ยาในทางที่<br>ผิด<br>ทดสอบ ทด<br>สอบ ชาย ก่อนประถม/ ยาบ้า, กัญชา, ไอซ์,<br>ทดสอบ ชาย ก่อนประถม/ ยาบ้า, กัญชา, ไอซ์,<br>บุบาล ยาบ้า, กัญชา, ไอซ์, | ia<br><b>ชื่อ - สกุล เพศ ระดับการศึกษา ยาเสพติดที่เกี่ยวข้อง ยาในทางที่ คัดกรองจาก</b><br>ผิด ชาย ก่อนประถม/<br>สอบ ถาน<br>กจสอบ ถาน<br>กจสอบ ถาน<br>กจสอบ ถาน<br>กจะก่อนประถม/<br>อนุบาล ยาบ้า, กัญชา, ไอซ์,<br>กระท่อม, โปรโคดิล, สถานศึกษาคัดกรอง<br>เอง | ia<br><b>ชื่อ - สกุล เพศ ระดับการศึกษา ยาเสพติดที่เกี่ยวข้อง ยาในทางที่ คัดกรองจาก ผลการคัด</b><br>กิตสอบ"ทด ชาย ก่อนประถม/<br>อนุบาล ยาบ้า, กัญชา, ไอซ์,<br>กระท่อม, บรเคดิล, สถานศึกษาคัดกรอง ผู้ใช้ |

หน้าจอแสดงผลและกรอกข้อมูลผู้สงสัยว่าค้ายาเสพติด

เลือกเมนู การบันทึกข้อมูล > กลุ่มผู้สงสัยว่าค้ายาเสพติด

เป็นข้อมูลที่ผู้ใช้งานระบบหรือผู้รายงานข้อมูลต้องทำการกรอกจำนวนนักเรียน นักศึกษาในระดับชั้นต่างๆ ที่ เกี่ยวข้องกับการค้ายาเสพติด

| 🔒 ระบบดูแลและติดตามการใช้สารเ              | สพติดในสถานศึกษา                                         | รายงาเ | น 👻 โรงเรียเ | โรงเรียนทวีธาภิเศก 🖰 |     |  |
|--------------------------------------------|----------------------------------------------------------|--------|--------------|----------------------|-----|--|
| มัธยมศึกษาตอนต้น                           | ข้อมูลพื้นฐานสถานศึกษา<br>ข้อมูล ครู / นักเรียน ปัจจุบัน |        | 0            | 0                    | ο   |  |
| มัธยมศึกษาตอนปลาย                          | กลุ่มที่เกี่ยวข้องกับสารเสพติด (มหรี่ เหล้า              | ο      | 0            | ο                    |     |  |
| SON                                        | กลุ่มผู้เกี่ยวข้องกับยาเสพติด                            |        | ο            | 0                    | 0   |  |
|                                            | กลุ่มสงสัยว่าค้ายาเสพติด                                 |        |              |                      |     |  |
| ผู้เกี่ยวข้องกับยาเสิพติด บันทึกรายละเอียด | การดูแลช่วยเหลือกลุ่มที่เกี่ยวข้องกับยาเสง               | พติด   |              |                      |     |  |
| ระดับการศึกษา                              |                                                          | ชาย    | หญิง         |                      | SON |  |

โรงเรียนทวีธาภิเศก 🖰 🔒 ระบบดูแลและติดตามการใช้สารเสพติดในสถานศึกษา การบันทึกข้อมูล 👻 รายงาน 👻 กลุ่มสงสัยว่าค้ายาเสพติด : ปีการศึกษา 2559 สถานศึกษา รหัสสถานศึกษา กระทรวง 1010316001 กระทรวงศึกษาธิการ ชื่อสถานศึกษา สำนักงาน/กรม สำนักงานคณะกรรมการการศึกษาขั้นพื้นฐาน โรงเรียนทวีธาภิเศก ชื่อย่อสถานศึกษา หน่วยงาน/กอง สำนักงานเขตพื้นที่มัธยมศึกษา เขต 1 ในระบบ สงสัยค้ายาเสพติด ระดับการศึกษา ชาย(คน) หญิง(คน) มัธยมศึกษาตอนต้น มัธยมศึกษาตอน ปลาย บันทึก ก<mark>ล</mark>ับ

บันทึก

กระทรวงศึกษาธิการ กระทรวงศึกษาธิการ 319 วังจันทรเกษม ถนนราชดำเนินนอก เขตดุสิต กทม. 10300 ©2016 กระทรวงศึกษาธิการ ผู้ดูแลระบบ : blue6959@hotmail.com

เมื่อแก้ไขข้อมูลถูกต้อง ครบถ้วนแล้ว คลิก

18

- <u>หน้าจอแสดงผลและกรอกข้อมูลการติดตาม ช่วยเหลือ ผู้เกี่ยวข้องกับยาเสพติด</u>

เป็นข้อมูลที่ผู้ใช้งานระบบหรือผู้รายงานข้อมูลต้องทำการกรอกหลังจากที่ได้บันทึกข้อมูลผู้เกี่ยวข้องกับยาเสพติด ว่า ได้รับการดูแลช่วยเหลืออย่างไร และสถานะปัจจุบันเป็นอย่างไร เช่น วิธีการให้การดูแลช่วยเหลือ สถานการณ์ใช้ยาเสพติด สถานะด้านการเรียน เป็นต้น

| 🔒 ระบบดูแลและติดตามการใช้สารเ | สพติดในสถานศึกษา                                         | การบันทึกข้อมูล 🕇     | รายงาเ | ม 👻 โรงเรียเ | โรงเรียนทวีธาภิเศก 🖰 |  |
|-------------------------------|----------------------------------------------------------|-----------------------|--------|--------------|----------------------|--|
| มัธยมศึกษาตอนต้น              | ข้อมูลพื้นฐานสถานศึกษา<br>ข้อมูล ครู / นักเรียน ปัจจุบัน | 0                     | 0      | ο            |                      |  |
| มัธยมศึกษาตอนปลาย             | กลุ่มที่เกี่ยวข้องกับสารเสพติด (แหรี่ เหล้า              | เครื่องดื่มแอลกอฮอล์) | 0      | 0            | ο                    |  |
| รวม                           | กลุ่มผู้เกี่ยวข้องกับยาเสพติด                            |                       |        | ο            | ο                    |  |
| ผ้เกี่ยวข้องกับยาเสพติด       | กลุ่มสงสัยว่าค้ายาเสพติด                                 |                       |        |              |                      |  |
| galosooon oo kawaa            | การดูแลช่วยเหลือกลุ่มที่เกี่ยวข้องกับยาเสพ               |                       |        |              |                      |  |
| ระดับการศึกษา                 |                                                          | ชาย                   | หญิง   |              | UCS                  |  |

เมื่อเข้าสู่หน้าจอแสดงผลการดูแลช่วยเหลือกลุ่มที่เกี่ยวข้องกับยาเสพติดแล้ว หากมีการกรอกข้อมูลผู้เกี่ยวข้องกับยา เสพติดก่อนหน้าแล้ว หน้าจอจะแสดงรายชื่อผู้เกี่ยวข้องกับยาเสพติด ให้คลิกรายชื่อที่ต้องการเพื่อเข้าไปดำเนินการในขั้นตอน การกรอกข้อมูลการให้ความดูแลช่วยเหลือผู้เกี่ยวข้องกับยาเสพติด

| 痡 ระบบดูแลแล                                  | ะติดตามการใช้สาร                 | รเสพติด    | าในสถานศึกษา         | การบันทึกข้อมูล 🝷               | รายงาน 👻       | ข้อมูลหลัก 👻        | เจ้าหน้าที่สพป.นน | เทบุรีเขต 1 🖰 |
|-----------------------------------------------|----------------------------------|------------|----------------------|---------------------------------|----------------|---------------------|-------------------|---------------|
| การดูแลช่                                     | ่วยเหลือกล                       | ຸ່່ມที่เ   | กี่ยวข้องกับ         | เยาเสพติด                       |                |                     |                   |               |
| สถานศึกษา                                     |                                  |            |                      |                                 |                |                     |                   |               |
| รหัสสถานศึกษา                                 |                                  |            |                      |                                 |                |                     |                   |               |
|                                               |                                  |            |                      |                                 |                |                     |                   |               |
| ชื่อสถานศึกษา<br>โรงเรียนชนชนวัด              | สับเกลี้ยง                       |            |                      |                                 |                |                     |                   |               |
| สื่อย่อสถาแต่กษา                              |                                  |            |                      |                                 |                |                     |                   |               |
| -                                             |                                  |            |                      |                                 |                |                     |                   |               |
|                                               |                                  |            |                      |                                 |                |                     |                   |               |
| ผู้เกี่ยวข้องกับสารเส                         | พติด                             |            |                      |                                 |                |                     |                   |               |
| เลขบัตร<br>ประชาชน                            | ชื่อ - สกุล                      | เพศ        | ระดับการศึกษา        | สารเสพติดที่เกี่ยวข้อ           | ο <b>ν</b> Α΄Ο | กรองจาก             | ผลการคัด<br>กรอง  | สถานะ         |
| 2147483647                                    | ์ ทดสอบ ์ ทด<br>สอบ              | ชาย        | ก่อนประถม/<br>อนุบาล | ยาบ้า, กัญชา, ไอซ์,<br>กระท่อม, | สถ<br>เอง      | านศึกษาคัดกรอง<br>ง | <b>ស៊ូ</b> វៃប៉   | -             |
| 2147483647                                    | ทดสอบ<br>ทดสอบ                   | ชาย        | ก่อนประถม/<br>อนุบาล | ຍາບ້າ, ກັญชາ, ໄອซ໌,             | สถ<br>เอง      | านศึกษาคัดกรอง<br>ว | ស៊ូវៃប៉           | -             |
| ·····                                         |                                  |            |                      |                                 |                |                     |                   |               |
| กระทรวงศึกษาธิการ                             |                                  |            |                      |                                 |                |                     |                   |               |
| กระทรวงศึกษาธิการ 319<br>©2016 กระทรวงศึกษาธิ | 9 วังจันทรเกษม ถนนราชด์<br>วิการ | าเนินนอก เ | เขตดุสิต กทม. 10300  |                                 |                |                     |                   |               |
| พูตูแลระบบ : blue6959                         | @notmail.com                     |            |                      |                                 |                |                     |                   |               |

เมื่อเลือกรายชื่อผู้เกี่ยวข้องกับยาเสพติดแล้ว หน้าจอจะแสดงรายละเอียดของผู้เกี่ยวข้องกับยาเสพติด จากนั้นจะให้ ผู้ใช้งานกรอกข้อมูลการให้การดูแลช่วยเหลือ สถานะผู้ได้รับการดูแลผ่านการดูแลแก้ไข และสถานปัจจุบันของผู้เกี่ยวข้องกับ ยาเสพติด

| 🔒 ระบบดูแลและติดตามการใช้สารเสพต                                                                                                    | ต <b>ิดในสถานศึกษา</b> การบ้                                                                                                    | ันทึกข้อมูล 👻                                                                                        | รายงาน 👻                                                                                                    | ข้อมูลหลัก 👻                  | เจ้าหน้าที่สพป.นนทบุรีเขต 1 🖰        |
|----------------------------------------------------------------------------------------------------|----------------------------------------------------------------------------------------------------|----------------------------------------------------------------------------------------------------|----------------------------------------------------------------------------------------------------|-------------------------------|--------------------------------------|
| รายละเอียดการดูแลผู้เก                                                                                                    | ี่ยวข้องสารเสพต์                                                                                                    | ົາດ                                                                                                  |                                                                                                    |                               |                                      |
| ผู้เกี่ยวข้องสารเสพติด                                                                                                    |                                                                                                    |                                                                                                    | สถานศึ                                                                                                    | กษา                           |                                      |
| เลขบัตรประชาชน<br>2147483647<br>ชื่อ - สกุล                                                                                                    | เลขที่<br>10<br>หนู่                                                                                                    |                                                                                                    | รหัสส<br>ศึกษา                                                                                                    | ถาน ชื่อสถานศึก<br>โรงเรียนชุ | <sup>าษา</sup><br>มุมชนวัดสัมเกลี้ยง |
| ทดสอบ"ักดสอบ<br>เพศ<br>ชาย<br>ระดับการศึกษา<br>ก่อนประถม/อนุบาล<br>สัณชาติ<br>ทดสอบ<br>ศาลเก<br>พุทธ<br>วัน/เดือน/ปี เกิด<br>1994/02/08<br>ที่อยู่ตามกะเบียนราษฎร์ จังหวัด<br>ทดสอบ                                                         | <ul> <li>กดสอบ</li> <li>จังหวัด</li> <li>กดสอบ</li> <li>อำเภอ/เขต</li> <li>กดสอบ</li> <li>ตำบล/แขวง</li> <li>กดสอบ</li> <li>รหัสใปรษณีย์</li> <li>10210</li> <li>หมายเลขโทรศัพท์</li> <li>0123456789</li> </ul> |                                                                                                    | รายละเอียดการเกี่ยวข้องกับยาเสพติด<br>เกี่ยวข้องสารเลพดิด<br>• ยาบ้า<br>• กัญชา<br>• ไอซ์<br>• กระท่อม<br>ได้รับการศัดกรองจาก<br>• สถานศึกษาคัดกรองเอง<br>ผลการคัดกรอง<br>• ผู้ไช้ (User/กลุ่มเสี่ยงต่ำ) |                               | วับยาเสพติด<br>งเอง<br>ยงต่ำ)        |
| วันที่ การดูแล                                                                                                    | สถานะผู้ผ่านการดูแล                                                                                                    |                                                                                                    |                                                                                                    | สถานะการศึกษา                 |                                      |
| การดูแลและติดตาม                                                                                                    |                                                                                                    |                                                                                                    |                                                                                                    |                               |                                      |
| ได้รับการดูแลแก้ไข<br>การให้คำปรึกษา/เยี่ยมบ้าน<br>วิตสังคมบำบัดในโรงเรียน<br>ค่ายปรับเปลี่ยนพฤติกรรมกลุ่มเสพ<br>ล่งต่อบำบัดรักษาในสถานพยาบาล<br>สถานะผู้ที่ได้รับการดูแลผ่านการดูแลแก้ไข<br>ยังเสพอยู่<br>เล็กเสพ<br>ไม่กราบสถานะ<br>อื่นๆ |                                                                                                    | สถานะปัจจุเ<br>  ยังเรียมม<br>  อบการคืม<br>  ยัายสถาน<br>  ออกกลาง<br>  ไม่กราบส<br>  คำอธิบายเพิ่ม | มัน<br>มิกติ<br>มศึกษา<br>มศึกษา<br>ถานะ<br>ม <b>เติม</b>                                                                                                    |                               |                                      |
| urin nău                                                                                                    |                                                                                                    |                                                                                                    |                                                                                                    |                               |                                      |

#### หน้าจอรายงานระบบ CATAS

รายงานภาพรวม – แยกตามสถานศึกษา

| 숢 ระบบดูแลและติดตามการใช้สารเสพติดในสถานศึกษา                                                                                                    | รายงาน 👻 | ข้อมูลหลัก 🝷 | เจ้าหน้าที่สพม.เขต1 Ċ |
|----------------------------------------------------------------------------------------------------|----------|--------------|-----------------------|
| - Stoogaaaa and a stor is to a store a store a sto |          |              |                       |

# รายงานภาพรวม - แยกตามพื้นที่

|               |                      |     |           |      | Q ค้นหา             |                       |                  | รวม 22 รายการ        |
|---------------|----------------------|-----|-----------|------|---------------------|-----------------------|------------------|----------------------|
| จังหวัด       | อำเภอ                |     | นวนนักเรี | វីមប | เกี่ยวข้องสารเสพติด | เกี่ยวข้องกับยาเสพติด | สงสัยค้ายาเสพติด | ผ่านการดูแลช่วยเหลือ |
|               |                      | ชาย | หญิง      | รวม  |                     |                       |                  |                      |
| กรุงเทพมหานคร | เขตจอมทอง            | 0   | 0         | 0    | 0                   | 0                     | 0                | 0                    |
| กรุงเทพมหานคร | เขตดุสิต             | 0   | 0         | 0    | 0                   | 0                     | 0                | 0                    |
| กรุงเทพมหานคร | เขตตลิ่งชัน          | 0   | 0         | 0    | o                   | 0                     | 0                | 0                    |
| กรุงเทพมหานคร | เขตทวีวัฒนา          | 0   | ο         | 0    | 0                   | 0                     | 0                | 0                    |
| กรุงเทพมหานคร | เขตทุ่งครุ           | 0   | 0         | 0    | 0                   | 0                     | 0                | 0                    |
| กรุงเทพมหานคร | เขตธนบุรี            | 0   | 0         | 0    | 0                   | 0                     | 0                | 0                    |
| กรุงเทพมหานคร | เขตบางกอกน้อย        | 0   | 0         | 0    | 0                   | 0                     | 0                | 0                    |
| กรุงเทพมหานคร | เขตบางกอกใหญ่        | 0   | 0         | 0    | 8                   | 0                     | 4                | 0                    |
| กรุงเทพมหานคร | เขตบางขุนเทียน       | 0   | 0         | 0    | 0                   | 0                     | 0                | 0                    |
| กรุงเทพมหานคร | เขตบางชื่อ           | 0   | 0         | 0    | 0                   | 0                     | 0                | 0                    |
| กรุงเทพมหานคร | เขตบางบอน            | 0   | 0         | 0    | 0                   | 0                     | 0                | 0                    |
| กรุงเทพมหานคร | เขตบางพลัด           | 0   | 0         | 0    | 0                   | 0                     | 0                | 0                    |
| กรุงเทพมหานคร | เขตบางแค             | 0   | 0         | 0    | 0                   | 0                     | 0                | 0                    |
| กรุงเทพมหานคร | เขตปทุมวัน           | 0   | 0         | 0    | 0                   | 0                     | 0                | 0                    |
| กรุงเทพมหานคร | เขตป้อมปราบศัตรูพ่าย | 0   | 0         | 0    | 0                   | 0                     | 0                | 0                    |
| กรุงเทพมหานคร | เขตพญาไท             | 0   | 0         | 0    | 0                   | 0                     | 0                | 0                    |
| กรุงเทพมหานคร | เขตพระนคร            | 0   | 0         | 0    | 0                   | 0                     | 0                | 0                    |
| กรุงเทพมหานคร | เขตภาษีเจริญ         | 0   | 0         | 0    | 0                   | 0                     | 0                | 0                    |

#### รายงานภาพรวม – แยกตามหน่วยงาน

| 🟫 ระบบดูแลและติดตามการใช้สารเสพติดในสถานศึกษา | รายงาน 👻 | ข้อมูลหลัก 👻 | เจ้าหน้าที่สพม.เขต1 🔿 |
|-----------------------------------------------|----------|--------------|-----------------------|
|                                               |          |              |                       |

#### รายงานภาพรวม - แยกตามหน่วยงาน

|                                    |     |           |      | Q ค้นหา             |                                                                  |   | รวม 1 รายการ |
|------------------------------------|-----|-----------|------|---------------------|------------------------------------------------------------------|---|--------------|
| สังกัดเขตพื้นที่/ต้นสังกัด         | ຈຳ  | นวนนักเรี | รียน | เกี่ยวข้องสารเสพติด | เสพติด เกี่ยวข้องกับยาเสพติด สงสัยค้ายาเสพติด ผ่านการดูแลช่วยเหล |   |              |
|                                    | ชาย | หญิง      | รวม  |                     |                                                                  |   |              |
| สำนักงานเขตพื้นที่มัธยมศึกษา เขต 1 | 0   | 0         | 0    | 8                   | 0                                                                | 4 | 0            |

**กระทรวงศึกษาธิการ** กระทรวงศึกษาธิการ 319 วิ้งจันทรเทษบ ถนนราชดำเนินนอก เขตดุสิต กทม. 10300 02016 กระทรวงศึกษาธิการ ผู้ดูแสระบบ : biue69598ุหางtmail.com

#### รายงานภาพรวม – แยกตาม

### พื้นที่

| ระบบดูแลและติดตามการใช้สารเสพติดในสถานศึกษา |
|---------------------------------------------|
|---------------------------------------------|

# รายงานภาพรวม - แยกตามพื้นที่

|               |                |               |      |     | Q ค้นหา             |                       |                  | รวม 22 รายการ        |
|---------------|----------------|---------------|------|-----|---------------------|-----------------------|------------------|----------------------|
| จังหวัด       | อำเภอ          | จำนวนนักเรียน |      | ទែប | เกี่ยวข้องสารเสพติด | เกี่ยวข้องกับยาเสพติด | สงสัยค้ายาเสพติด | ผ่านการดูแลช่วยเหลือ |
|               |                | ชาย           | หญิง | sou |                     |                       |                  |                      |
| กรุงเทพมหานคร | เขตจอมทอง      | 0             | 0    | 0   | 0                   | 0                     | 0                | 0                    |
| กรุงเทพมหานคร | เขตดุสิต       | 0             | 0    | 0   | 0                   | 0                     | 0                | 0                    |
| กรุงเทพมหานคร | เขตตลิ่งชัน    | 0             | 0    | 0   | 0                   | 0                     | 0                | 0                    |
| กรุงเทพมหานคร | เขตทวีวัฒนา    | 0             | 0    | 0   | 0                   | 0                     | 0                | 0                    |
| กรุงเทพมหานคร | เขตทุ่งครุ     | 0             | 0    | 0   | 0                   | 0                     | 0                | 0                    |
| กรุงเทพมหานคร | เขตธนบุรี      | 0             | 0    | 0   | 0                   | 0                     | 0                | 0                    |
| กรุงเทพมหานคร | เขตบางกอกน้อย  | 0             | 0    | 0   | 0                   | 0                     | 0                | 0                    |
| กรุงเทพมหานคร | เขตบางกอกใหญ่  | 0             | 0    | 0   | 8                   | 0                     | 4                | 0                    |
| กรุงเทพมหานคร | เขตบางขุนเทียน | 0             | о    | 0   | 0                   | 0                     | 0                | 0                    |
| กรุงเทพมหานคร | เขตบางชื่อ     | 0             | 0    | 0   | 0                   | 0                     | 0                | 0                    |
| กรุงเทพมหานคร | เขตบางบอน      | 0             | 0    | 0   | 0                   | 0                     | 0                | 0                    |
| กรุงเทพมหานคร | เขตบางพลัด     | 0             | 0    | 0   | 0                   | 0                     | 0                | 0                    |

# รายงานผู้เกี่ยวข้องกับยาเสพติด

| 🔒 ระบบดูแลเ        | เละติดตาม      | การใช้สารเสพติดในสถานศึกเ                  | ษ <b>า</b> การบันที     | ำกข้อมูล <del>-</del> รายงาน -      | <del>-</del> ข้อมูลหลัก <del>-</del> | เจ้าหน้าที่สพ    | ป.นนทบุรีเขต 1 🖒 |  |
|--------------------|----------------|--------------------------------------------|-------------------------|-------------------------------------|--------------------------------------|------------------|------------------|--|
| ผู้เกี่ยวข้        | องกับย         | ยาเสพติด                                   |                         |                                     |                                      |                  |                  |  |
|                    |                |                                            | Q กับหา รวม 12 ร<br>1 / |                                     |                                      |                  |                  |  |
| เลขบัตร<br>ประชาชน | ชื่อ –<br>สกุล | สถานศึกษา                                  | ระดับการ<br>ศึกษา       | ยาเสพติดที่เกี่ยวข้อง               | ยาในทางที่ผิด                        | ผลการคัด<br>กรอง | วันที่บันทึก     |  |
| 1                  | 1              | เทศบาล 1 บ้านโคกสำโรง                      | ประถมศึกษา              | กัญชา, ไอซ์, ยาเค,                  |                                      | ผู้เสพ           | 2016/12/03       |  |
| 1111               | 111            | โรงเรียนชุมชนบ้านไม้ลุงขน<br>มิตรภาพที่169 | ก่อนประถม/<br>อนุบาล    | ຍາບ້າ, ໄອซ໌,                        |                                      | សូ្លិវៃ          | 2016/12/03       |  |
| 11                 | 12             | บ้านหนองหิน(อสพป.32)                       | ก่อนประถม/<br>อนุบาล    | กัญชา, ไอซ์,                        |                                      | ผู้เสพ           | 2016/12/03       |  |
| 1                  | 2              | โรงเรียนเพชรผ่องพันธุ์วิทยา                | ก่อนประถม/<br>อนุบาล    | ยาบ้า, กัญชา,                       |                                      | ผู้เสพ           | 2016/12/03       |  |
| 2                  | 2              | เทศบาล 1 บ้านโคกสำโรง                      | ประถมศึกษา              | ยาบ้า, กัญชา, ไอซ์,                 |                                      | ผู้เสพ           | 2016/12/03       |  |
| 222                | 222            | โรงเรียนเทศบาล 1 (บ้านกา<br>แป๊ะ)          | ก่อนประถม/<br>อนุบาล    | ยาบ้า, กัญชา, ไอซ์,<br>สารระเหย,    |                                      | ผู้เสพ           | 2016/12/03       |  |
| 3                  | 3              | จันทร์ทองเอี่ยม                            | ก่อนประถม/<br>อนุบาล    | ยาบ้า, กัญชา, ไอซ์,                 |                                      | <b>ผู้</b> ใช้   | 2016/12/03       |  |
| 22                 | 33             | โรงเรียนชุมชนบ้านไม้ลุงขน<br>มิตรภาพที่169 | มัธยมศึกษา<br>ตอนต้น    | ยาบ้า, ไอซ์, ฝิ่น, ยา<br>เค, อื่นๆ, |                                      | ผู้ใช้           | 2016/12/03       |  |
| 22                 | 33 44          | จันทร์ทองเอี่ยม                            | ก่อนประถม/<br>อนุบาล    | ไอซ์, กระท่อม,                      | เมทาโดน, โปรโคดิ<br>ล, 5566,         | ผู้เสพ           | 2016/12/03       |  |
| 12                 | 34 56          | บ้านหนองหิน(อสพป.32)                       | ก่อนประถม/              | กัญชา, ไอซ์,                        |                                      | ผู้เสพ           | 2016/12/03       |  |

| รายงานผู้ได้รัง                                 | บการดูแล                         | ช่วยเหลือ                                      |                                                               |                                      |                       |                  |
|-------------------------------------------------|----------------------------------|------------------------------------------------|---------------------------------------------------------------|--------------------------------------|-----------------------|------------------|
| 🏦 ຣະບບດູແລ                                      | และติดตาเ                        | มการใช้สารเสพติดในสถานศึก                      | <b>าษา</b> การบันทึกข้อมูล <del>-</del> รายงาน                | <del>-</del> ข้อมูลหลัก <del>-</del> | เจ้าหน้าที่สพเ        | J.นนทบุรีเขต 1 🖱 |
| <b>ผู้ได้รับก</b><br><sub>ป้อนชื่อสถานศึก</sub> | <b>าารดูแล</b><br>เชา หรือระดับท | ลช่วยเหลือ<br>กรศึกษา หรือหมายเลขบัตรประชาชน ห | <sup>e</sup> Q ศัมหา                                          |                                      |                       | รวม 5 รายการ     |
| เลขบัตร<br>ประชาชน                              | ชื่อ –<br>สกุล                   | สถานศึกษา                                      | การดูแล                                                       | สถานะผู้ผ่าน<br>การดูแล              | สถานะการ<br>ศึกษา     | วันที่บันทึก     |
| 1                                               | 1                                | เทศบาล 1 บ้านโคกสำโรง                          | จิตสังคมบำบัดในโรงเรียน,                                      | เลิกเสพ,                             | ย้ายสถาน<br>ศึกษา,    | 2016/11/16       |
| 1111                                            | 111                              | โรงเรียนชุมชนบ้านไม้ลุงขน<br>มิตรภาพที่169     | การให้คำปรึกษา/เยี่ยมบ้าน,                                    | เลิกเสพ,                             | จบการศึกษา<br>ไปแล้ว, | 2016/11/01       |
| 1                                               | 2                                | โรงเรียนเพชรผ่องพันธุ์<br>วิทยา                | จิตสังคมบำบัดในโรงเรียน, ค่ายปรับ<br>เปลี่ยนพฤติกรรมกลุ่มเสพ, | ยังเสพอยู่,                          | ออกกลางคัน,           | 2016/11/13       |
| 222                                             | 222                              | โรงเรียนเทศบาล 1 (บ้านกา<br>แป๊ะ)              | จิตสังคมบำบัดในโรงเรียน, ค่ายปรับ<br>เปลี่ยนพฤติกรรมกลุ่มเสพ, | เลิกเสพ,                             | ยังเรียนปกติ,         | 2016/11/27       |
| 22                                              | 33                               | โรงเรียนชุมชนบ้านไม้ลุงขน<br>มิตรภาพที่169     | ส่งต่อบำบัดรักษาในสถานพยาบาล,                                 | ยังเสพอยู่,                          | ยังเรียนปกติ,         | 2016/11/07       |

กระทรวงศึกษาธิการ กระทรวงศึกษาธิการ 319 วังจันทรเกษม ถนนราชดำเนินนอก เขตดุสิต กทม. 10300 ©2016 กระทรวงศึกษาธิการ ผู้ดูแลระบบ : blue6959@hotmail.com

รายงานสรุปภาพรวมผู้เกี่ยวข้องกับยาเสพติดและสารเสพ

| ระบบดูแลและติดตามการใช้สารเสพติดใน                                              | เสถานศึกษา | การบันทึ  | กข้อมูล 👻 | รายงาน 👻 | ข้อมูลหลัก 👻 | เจ้าหน้าที่สพเ | J.นนทบุรีเขต 1 <sup>เ</sup> |  |
|---------------------------------------------------------------------------------|------------|-----------|-----------|----------|--------------|----------------|-----------------------------|--|
| สรุปภาพรวมการเกี่ยวข้อง<br>เกียวข้องกับสารเสพติด (บุหรี เหล้า เครื่องดื่มแอลกอล | สารเสง     | งติด : ปี | การศึก    | ษา 255   | 9            |                |                             |  |
| ระดับการศึกษา                                                                   | เหล้า      |           | บุหรี่    |          | เหล้าเ       | เละบุหรี่      | sou                         |  |
|                                                                                 | ชาย        | หญิง      | ชาย       | หญิง     | ชาย          | หญิง           |                             |  |
| ก่อนประถม/อนุบาล                                                                | 0          | о         | о         | 0        | 0            | ο              | о                           |  |
| ประถมศึกษา                                                                      | 10         | 10        | 0         | 0        | ο            | 0              | 20                          |  |
| มัธยมศึกษาตอนต้น                                                                | 0          | 0         | 0         | 0        | 0            | 0              | ο                           |  |
| มัธยมศึกษาตอนปลาย                                                               | 0          | 0         | 0         | 0        | 0            | 0              | o                           |  |
| นตร                                                                             | 10         | 10        | 0         | 0        | 0            | 0              | 20                          |  |
| เกี่ยวข้องกับยาเสพติด                                                           |            |           |           |          |              |                |                             |  |
| ระดับการศึกษา                                                                   |            | i         | ชาย       | หญิง     |              | SON            |                             |  |
| ก่อนประถม/อนุบาล                                                                |            |           |           | 2        | 0            |                | 2                           |  |
| ประถมศึกษา                                                                      |            |           |           | 0        | 0            |                | 0                           |  |
| มัธยมศึกษาตอนต้น                                                                |            |           |           | 0        | 0            |                | 0                           |  |
| มัธยมศึกษาตอนปลาย                                                               |            |           |           | 0        | 0            |                | 0                           |  |
| อาชีวะศึกษา(ปวช.)                                                               |            |           |           | 0        | 0            |                | 0                           |  |
| อาชีวะศึกษา(ปวส.)                                                               |            |           |           | 0        | 0            |                | 0                           |  |